## Pearson MyMathLab (MML) - Student Access (template)

In order to access Pearson MyMathLab, please follow the steps below.

1. After logging into your Los Rios D2L course, navigate to the MyLab widget and click on the link pictured below:

| MyLab & Mastering Links V     |                        | Calendar∣⊽                      | ~                                |     |
|-------------------------------|------------------------|---------------------------------|----------------------------------|-----|
| PEARSON                       |                        | Monday, August 10, 2015         | >                                |     |
|                               |                        | Upcoming events                 | ~                                |     |
| Pearson's MyLab and Mastering |                        | There are no events to display. |                                  |     |
|                               |                        | Google Search                   | ~                                |     |
|                               | Click on the link here |                                 |                                  |     |
|                               | to access Pearson MML  |                                 | Google Search                    |     |
|                               |                        | Content Browser   🗢             | ~                                |     |
|                               |                        |                                 | 📕 Bookmarks 🛛 🚚 Recently Visited |     |
| •                             | III                    |                                 | Getting Started                  | > ^ |
| My Courses V                  |                        | Week 1                          | >                                |     |

2. When you get to the MyMathLab site for the first time, please select the option that your professor instructed you to choose:

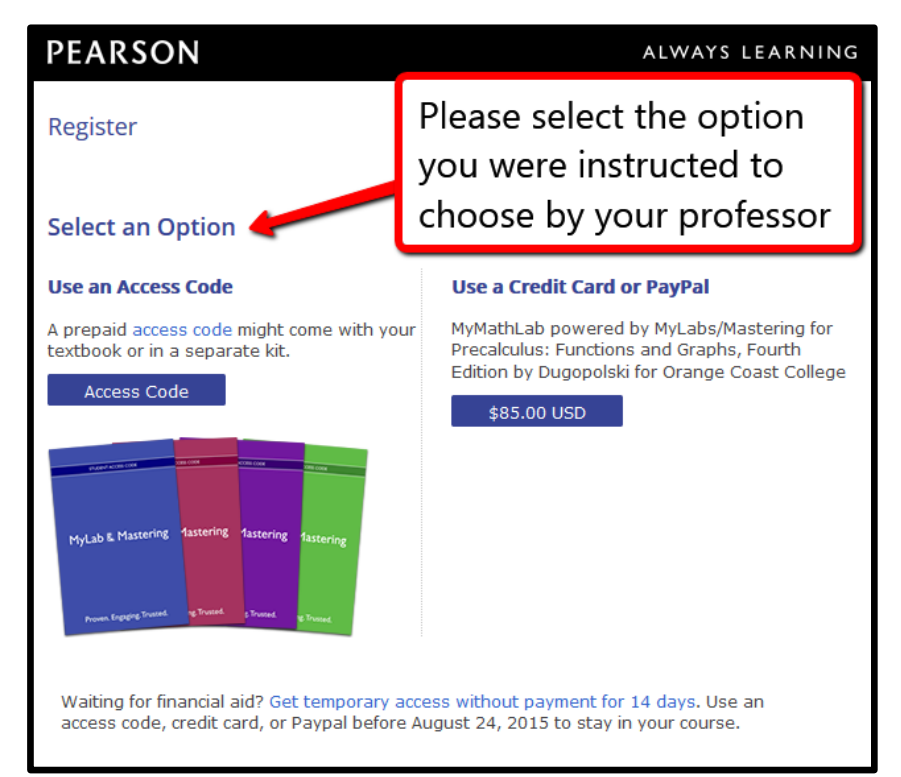

\*\* **Important Note** – you will have the option to either enter your access code (or purchase a new one), or to apply for free, temporary access.

Should you choose to enter the access code from the textbook you may affect the ability to return the book should you decide the class will not work for you, and you may want to check your school bookstore's policy before you make this decision. \*\* 3. You will then be on the Pearson MyMathLab main page that corresponds with your course. Click on the **Pearson MyMathLab with eText course home** link in order to access your MyMathLab course with the navigation menu displayed:

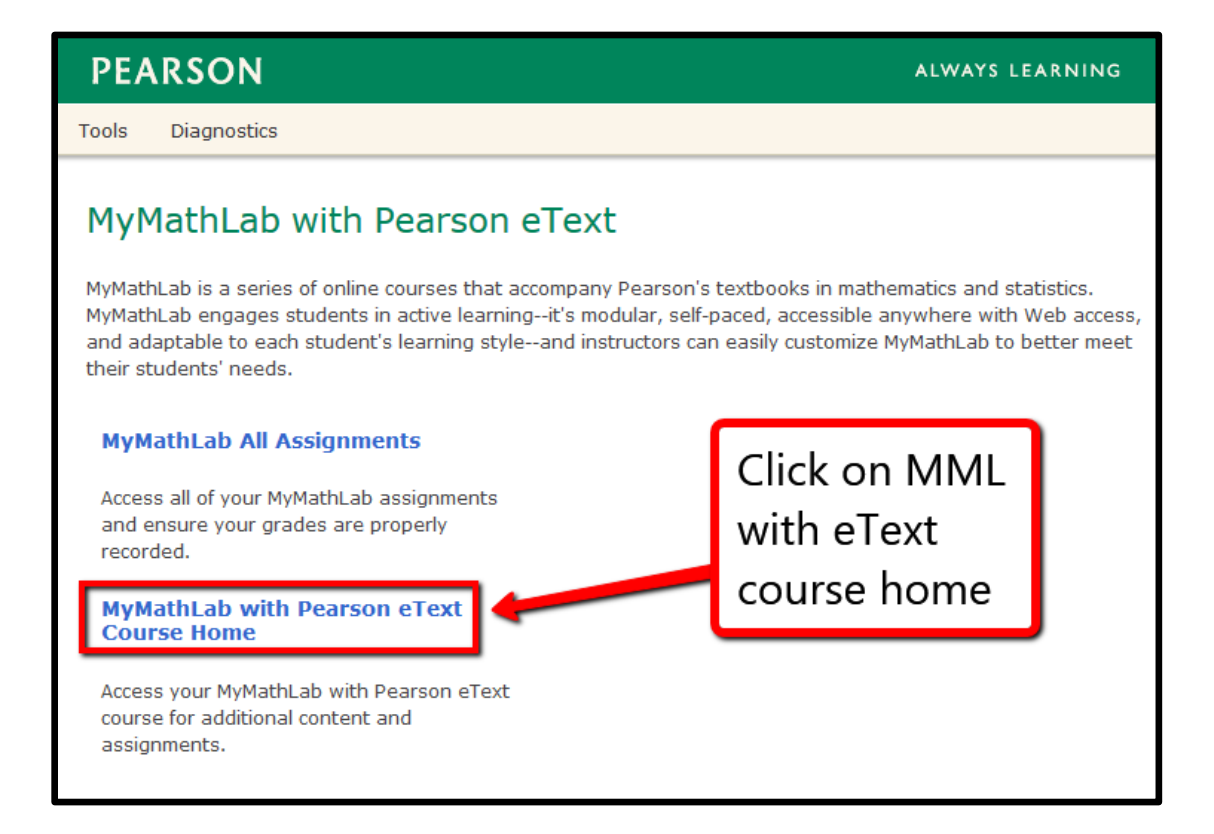

4. You will now be in your MyMathLab course, please follow the instructions provided by your instructor. If you have any questions you will need to contact your instructor directly.

| MyMathLab <sup>®</sup>       | Course Home                                                 |                             |  |  |
|------------------------------|-------------------------------------------------------------|-----------------------------|--|--|
| My Courses                   | Your course home (and menu)                                 |                             |  |  |
| Course Home                  | will look something like this,                              | August                      |  |  |
| Homework                     | and your instructor should<br>post what you will need to do | Wed                         |  |  |
| Study Plan                   |                                                             |                             |  |  |
| Gradebook Chapter Contents > | My Upcoming Assignments                                     | <u>View All Assignments</u> |  |  |
| Tools for Success            | There are currently no upcoming assignments                 |                             |  |  |
| Multimedia Library           |                                                             |                             |  |  |
| Discussions                  | Announcements Vie                                           | ew All Announcements        |  |  |
| Course Tools >               |                                                             |                             |  |  |